# Controllo CRL su HTTP su un concentratore Cisco VPN 3000

## Sommario

Introduzione Prerequisiti Requisiti Componenti usati Convenzioni Esempio di rete Configurazione di VPN 3000 Concentrator Istruzioni dettagliate Monitoraggio Verifica Log da Concentrator Registri concentratore riusciti Log non riusciti Risoluzione dei problemi Informazioni correlate

### **Introduzione**

In questo documento viene descritto come abilitare il controllo CRL (Certificate Revocation List) per i certificati CA (Certification Authority) installati in Cisco VPN 3000 Concentrator utilizzando la modalità HTTP.

Un certificato in genere è valido per l'intero periodo di validità. Tuttavia, se un certificato non è più valido a causa di modifiche del nome, modifiche dell'associazione tra il soggetto e la CA e compromessi sulla sicurezza, la CA revoca il certificato. In X.509, le CA revocano i certificati rilasciando periodicamente un CRL firmato, in cui ogni certificato revocato è identificato dal relativo numero di serie. Se si attiva il controllo CRL, ogni volta che il concentratore VPN utilizza il certificato per l'autenticazione, controlla anche il CRL per verificare che il certificato da verificare non sia stato revocato.

Le CA utilizzano database LDAP (Lightweight Directory Access Protocol)/HTTP per archiviare e distribuire le CRL. Possono anche utilizzare altri mezzi, ma VPN Concentrator si basa sull'accesso LDAP/HTTP.

La verifica CRL HTTP è introdotta in VPN Concentrator versione 3.6 o successive. Tuttavia, la verifica della CRL basata su LDAP è stata introdotta nelle release precedenti della versione 3.x. In questo documento viene descritto solo il controllo CRL tramite HTTP.

**Nota:** le dimensioni della cache CRL dei concentratori VPN serie 3000 dipendono dalla piattaforma e non possono essere configurate secondo le richieste dell'amministratore.

# Prerequisiti

### **Requisiti**

Prima di provare questa configurazione, accertarsi di soddisfare i seguenti requisiti:

- Il tunnel IPsec è stato stabilito correttamente dai client hardware VPN 3.x utilizzando i certificati per l'autenticazione IKE (Internet Key Exchange) (senza controllo CRL abilitato).
- Il tuo VPN Concentrator è sempre connesso al server CA.
- Se il server CA è connesso all'interfaccia pubblica, le regole necessarie sono state aperte nel filtro pubblico (predefinito).

### Componenti usati

Le informazioni fornite in questo documento si basano sulle seguenti versioni software e hardware:

- VPN 3000 Concentrator versione 4.0.1 C
- Client hardware VPN 3.x
- Server CA Microsoft per la generazione di certificati e la verifica CRL in esecuzione su un server Windows 2000.

Le informazioni discusse in questo documento fanno riferimento a dispositivi usati in uno specifico ambiente di emulazione. Su tutti i dispositivi menzionati nel documento la configurazione è stata ripristinata ai valori predefiniti. Se la rete è operativa, valutare attentamente eventuali conseguenze derivanti dall'uso dei comandi.

#### **Convenzioni**

Fare riferimento a <u>Cisco Technical Tips Conventions per ulteriori informazioni sulle convenzioni</u> <u>dei documenti.</u>

#### Esempio di rete

Nel documento viene usata questa impostazione di rete:

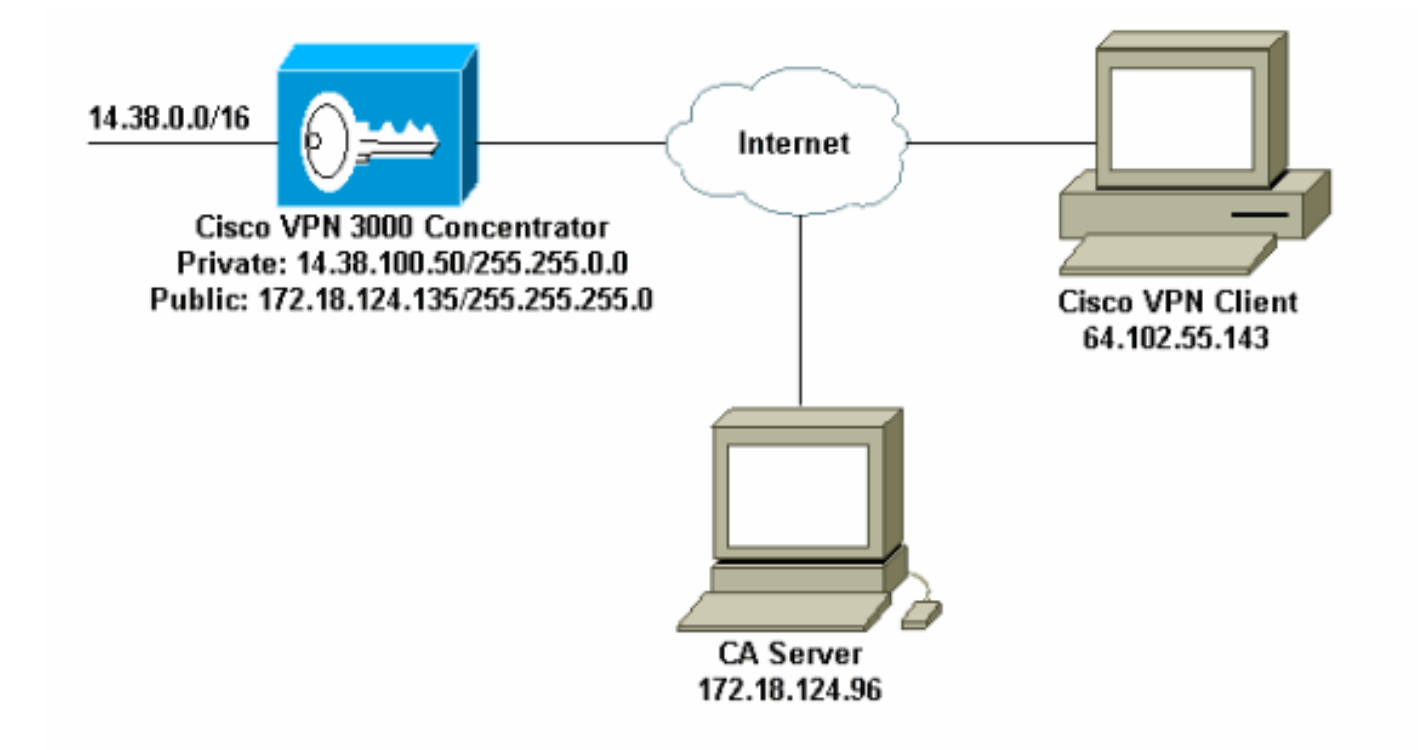

# Configurazione di VPN 3000 Concentrator

#### Istruzioni dettagliate

Completare questa procedura per configurare VPN 3000 Concentrator:

 Selezionare Amministrazione > Gestione certificati per richiedere un certificato se non si dispone di un certificato.Selezionare Fare clic qui per installare un certificato per installare il certificato radice nel concentratore

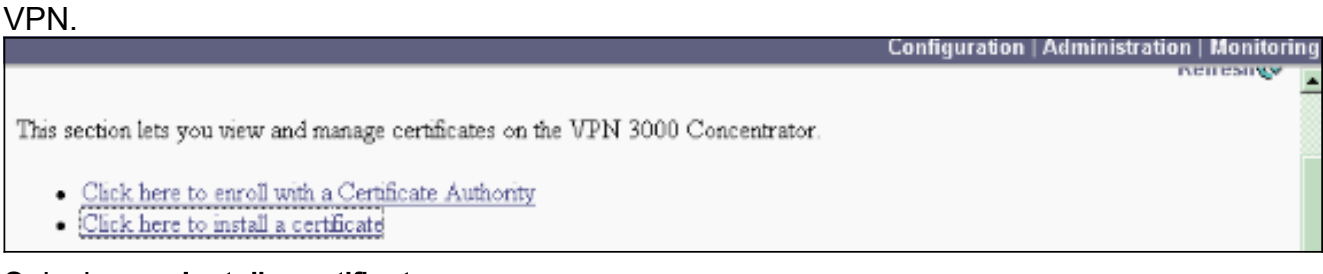

2. Selezionare Installa certificato CA.

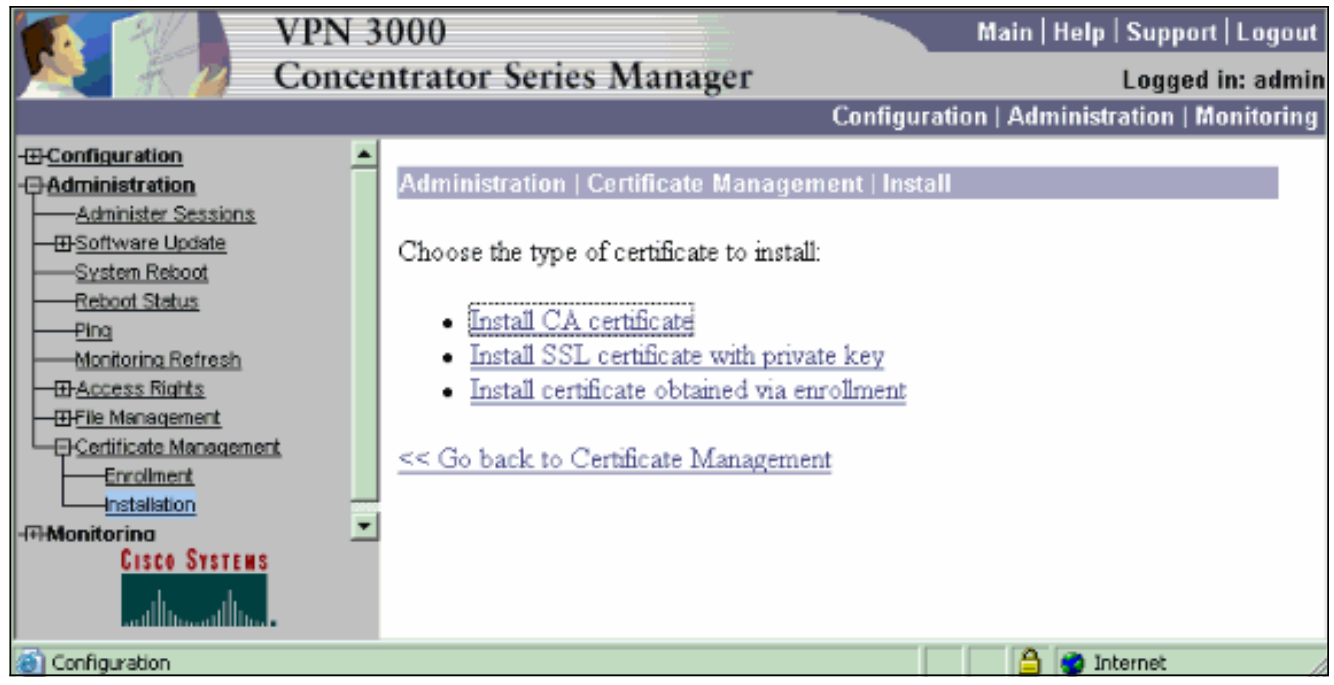

3. Selezionare SCEP (Simple Certificate Enrollment Protocol) per recuperare i certificati CA.

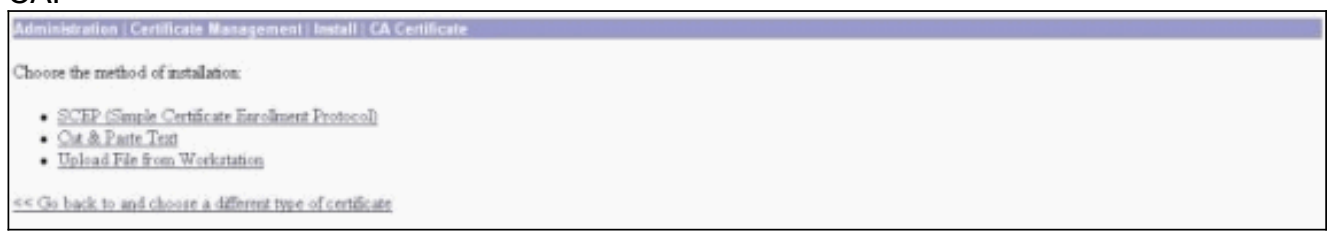

4. Nella finestra SCEP immettere l'URL completo del server CA nella finestra di dialogo URL.In questo esempio, l'indirizzo IP del server CA è 172.18.124.96. Poiché in questo esempio viene utilizzato il server CA di Microsoft, l'URL completo è

http://172.18.124.96/certsrv/mscep/mscep.dll. Immettere quindi un descrittore di una parola nella finestra di dialogo Descrittore CA. In questo esempio viene utilizzato

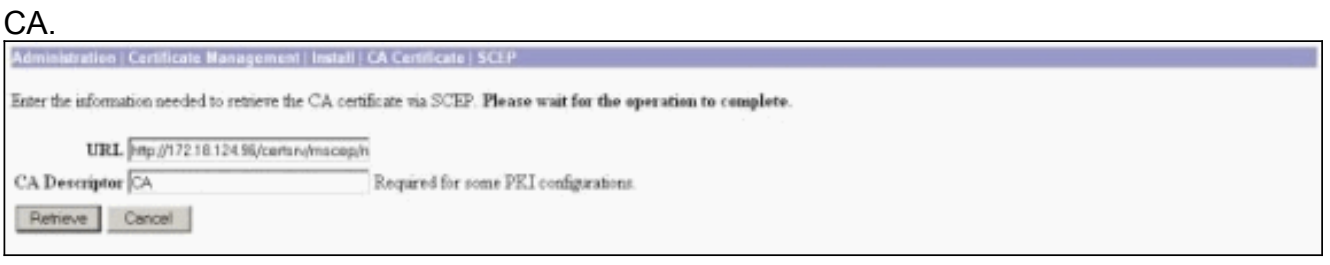

5. Fare clic su Recupera.Il certificato CA verrà visualizzato nella finestra Amministrazione > Gestione certificati. Se il certificato non è visibile, tornare al passaggio 1 e seguire nuovamente la precedure

procedura.

| Idministration   Certificat                                                                     | e Management                                                |                                |                                     |                          |             |                         | Thursday, 15 August 200<br>R            |  |  |
|-------------------------------------------------------------------------------------------------|-------------------------------------------------------------|--------------------------------|-------------------------------------|--------------------------|-------------|-------------------------|-----------------------------------------|--|--|
| This section lets you view a<br>• <u>Click here to enroll</u><br>• <u>Click here to install</u> | nd manage certific<br>with a Certificate J<br>a certificate | ates on the VPN 3<br>withority | 00 Concentrator.                    |                          |             |                         |                                         |  |  |
| Subject                                                                                         | I YHA MACKED                                                | Ines ( Dear And Add St. C.     | suer                                | Expiration               | SCEP Issuer | 1                       | Actions                                 |  |  |
| janb-ca-ra at Circo Syste                                                                       | mr                                                          | janb-ca-ra at Circo            | Systems                             | 03/12/2005               | Yer         | View  Configure  Delete | iew]Configuee [Delete   SCEP   Show RAs |  |  |
| Subject<br>No Identity Certificates                                                             |                                                             | Insu                           | er .                                |                          | Expiration  |                         | Actions                                 |  |  |
| SL Certificate [Other                                                                           | its] Note: The pu                                           | blic key in the ISL            | certificate is also                 | used for the 25H host    | kiji.       |                         |                                         |  |  |
| Subject                                                                                         |                                                             |                                | Ismer                               |                          |             | Expiration              | Actions                                 |  |  |
| 14.38.100.50 at Cisco Systems, Inc.                                                             |                                                             |                                | 14.38.100.50 at Cisco Systems, Inc. |                          |             | 08/14/2005              | View   Benew   Delete                   |  |  |
| Enrollment Status [R                                                                            | move Alls Encoded 1                                         | aned-Out   Brjected   5        | ancelled   In-Progress              | ] (current 0 available 1 | 20)         |                         |                                         |  |  |
| Subject                                                                                         | Issuer                                                      | Date                           | Use                                 | Reason                   | Method      | Stab                    | is Actions                              |  |  |
| No Euroliment Request                                                                           | 8                                                           |                                |                                     |                          |             |                         |                                         |  |  |

 Una volta ottenuto il certificato CA, selezionare Amministrazione > Gestione certificati > Registra e fare clic su Certificato di identità

| Administration   Certificate Management   Enroll                                                                                                    |
|----------------------------------------------------------------------------------------------------|
| This section allows you to create an SSL or identity certificate request. The identity certificate request allows the VPN 3000 Concentrator to be emoled into the PEI. The certificate request can be sent to a CA, which will issue a certificate. The CA's certificate must be installed as a Certificate Authority before installing the certificate you requested. |
| Choose the type of certificate request to create:                                                                                                    |
| Identity certificate     SSL certificate                                                                                                    |
| << Go back to Certificate Management                                                                                                    |
|                                                                                                    |

7. Fare clic su **Registra tramite SCEP all'indirizzo** ... per richiedere il certificato di identità.

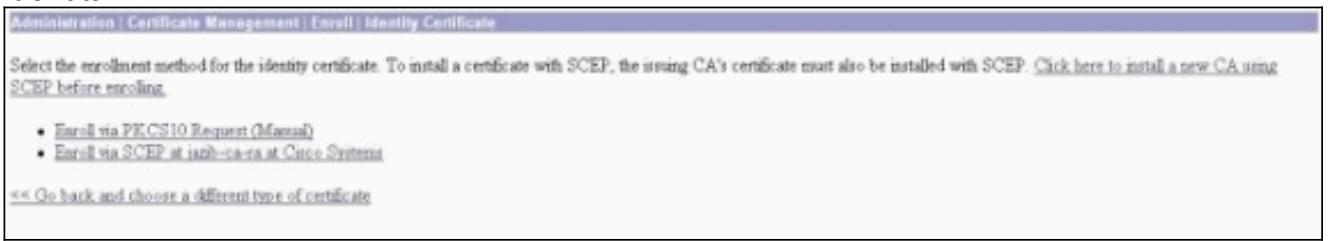

8. Completare i seguenti passaggi per compilare il modulo Iscrizione:Immettere il nome comune del concentratore VPN da utilizzare nell'infrastruttura a chiave pubblica (PKI) nel campo Nome comune (CN).Inserire il reparto nel campo Unità organizzativa. L'unità organizzativa deve corrispondere al nome del gruppo IPSec configurato.Inserire l'organizzazione o la società nel campo Organizzazione (O).Immettere la città nel campo Località (L).Immettere la provincia nel campo Stato/Provincia (SP).Inserire il paese nel campo Paese (C).Immettere il nome di dominio completo (FQDN) per il concentratore VPN da utilizzare nella PKI nel campo Nome di dominio completo (FQDN).Immettere l'indirizzo di posta elettronica per il concentratore VPN da utilizzare nella PKI nel campo Nome alternativo oggetto (indirizzo di posta elettronica).Immettere la password di verifica per la richiesta di certificato nel campo Password di verifica.Selezionare le dimensioni della chiave per la coppia di chiavi RSA generata dall'elenco a discesa Dimensione chiave.

| Administration   Certificate Management   Enroll   Identity Certificate   SCEP       |                                                                                            |
|--------------------------------------------------------------------------------------|--------------------------------------------------------------------------------------------|
| Enter the information to be included in the certificate request. Please wait for the | e operation to finish.                                                                     |
| Common Name (CN) Concentrator_cert                                                   | Enter the common name for the VPN 3000 Concentrator to be used in this PEL                 |
| Organizational Unit (OU) psecgroup                                                   | lister the department.                                                                     |
| Organization (O) Cisco                                                               | Enter the Organization or company.                                                         |
| Locality (L) [RTP                                                                    | Enter the city or town.                                                                    |
| State Province (SP) NC                                                               | Enter the State or Province.                                                               |
| Constry (C) US                                                                       | Enter the two-letter country abbreviation (e.g. United States = US).                       |
| Subject AlternativeName (FQDN)                                                       | Enter the Fully Qualified Domain Name for the VPN 3000 Concentrator to be used in this PKL |
| Subject AlternativeName (E-Mail Address)                                             | Enter the E-Mail Address for the VPN 3000 Concentrator to be used in this PKI.             |
| Challenge Password                                                                   | Take and such the shelf-second first the same first second                                 |
| Verify Challenge Password                                                            | enter and verify the channeline password for this certificate request.                     |
| Key Size PISA 512 bits 💌                                                             | Select the key size for the generated RSA key pair.                                        |
| Enroll Cancel                                                                        |                                                                                            |

- 9. Selezionare **Enroll** e visualizzare lo stato SCEP nello stato di polling.
- Passare al server CA per approvare il certificato di identità. Una volta approvato sul server CA, lo stato di SCEP deve essere

| Installato.                                                                                      |
|--------------------------------------------------------------------------------------------------|
| Administration   Certificate Management   Enrollment   Request Generated                         |
| A certificate request has been generated.                                                        |
| SCEP Status: Installed                                                                           |
| Go to Certificate Management     Go to Certificate Enrollment     Go to Certificate Installation |

11. In Gestione certificati dovrebbe essere visualizzato il certificato di identità. In caso contrario, controllare i registri sul server CA per ulteriori informazioni sulla risoluzione dei problemi

| Idministration   Certificate                                                                                                    | Varagement                                              |                             |                                     |                         |            |           |                                            | Thursda         | y, 15 August 2002 11<br>Refre |  |
|----------------------------------------------------------------------------------------------------|---------------------------------------------------------|-----------------------------|-------------------------------------|-------------------------|------------|-----------|--------------------------------------------|-----------------|-------------------------------|--|
| This section lets you view and<br>• <u>Click here to enroll wi</u><br>• <u>Click here to instal a c</u><br>Certificate Authorities | l manage certificat<br>h a Certificate Au<br>ertificate | tes on the VPN 3<br>thority | 000 Concentrator.                   |                         |            |           |                                            |                 |                               |  |
| Subject                                                                                                    | ( THE PARTY OF A                                        | 1                           | ssuer                               | Expiration              | SCEP Issue | N         | Actions                                    |                 |                               |  |
| anb-ca-ra at Circo System                                                                                                    | i ja                                                    | zib-ca-ra at Circo          | Systems                             | 03/12/2005              | Yes        | View  Co  | View [Configure   Delete   SCEP   Show RAs |                 |                               |  |
| Identity Certificates (current 1, mannum: 20)<br>Subject                                                                           |                                                         |                             | Issuer E                            |                         |            | Expiratio | Actions                                    |                 | ctions                        |  |
| Soncentrator_cert at Circo                                                                                                    | · Notes The second                                      | jano                        | -ca-ra at Cisco Sy                  | items                   | [08        | (15/2003  | 2003                                       | ri Banezri Dele | la.                           |  |
| SLICERINGALE [Denends                                                                                                    | J <i>roose: the publ</i><br>Subject                     | IC KRY IN IME GOL           | . certyrcase is also                | Is men for the Saft Not | sep.       | 1         | Spiration                                  |                 | Actions                       |  |
| 14.38.100.50 at Cisco Systems, Inc.                                                                                                |                                                         |                             | 14.38 100.50 at Cisco Systems, Inc. |                         |            | 08/14     | 08/14/2005                                 |                 | View   Renew   Delete         |  |
| nrollment Status [Rea                                                                                                    | ee All: <u>Emored   Tin</u>                             | ned-Out [Rejected]          | Cancelle d   In-Program             | (current 0 available:   | (9)<br>Mar | 1.1       | State                                      |                 | A officer of                  |  |
| Subject                                                                                                    | Transt                                                  | Traté                       | 0.06                                | Ele sven                | 214        | 1006      | oran                                       |                 | Actions                       |  |
| No Emoliment Requests                                                                                                    |                                                         |                             |                                     |                         |            |           |                                            |                 |                               |  |

12. Selezionare Visualizza sul certificato ricevuto per verificare se il certificato dispone di un punto di distribuzione CRL (CDP).II CDP elenca tutti i punti di distribuzione CRL dell'autorità emittente del certificato. Se il certificato include CDP e si utilizza un nome DNS per inviare una query al server CA, verificare che nel concentratore VPN siano definiti server DNS per risolvere il nome host con un indirizzo IP. In questo caso, il nome host del server CA di esempio è jazib-pc che viene risolto in un indirizzo IP di 172.18.124.96 sul server DNS.

| Administration   Certificate Management   View                                                                                                    |                                                                                                    |
|----------------------------------------------------------------------------------------------------|----------------------------------------------------------------------------------------------------|
| Subject<br>CN=janb-ca-ra.<br>OU=TAC<br>O-Caro Systems<br>L=PTP                                                                                                    | Issuer<br>CN=jazb-ca-ra<br>OU=TAC<br>O=Claco Systems<br>L=PTD                                                                                                    |
| SP=NC                                                                                                    | SP-NC                                                                                                    |
| C=US                                                                                                    | C=US                                                                                                    |
| Serial Number 02540DD94<br>Signing Algorithm SHA1WithB:<br>Public Key Type RSA (512 bi<br>Certificate Urage Digital Signat<br>MD5 Thumbprint 88:69:14:0<br>SHA1 Thumbprint 88:69:117:0<br>Validity 3/12/2002 at<br>CRL Distribution Point http://jazb-po | 2769B9345C3F0CF664F00B9<br>SA<br>1)<br>are,Non Repudiation,Certificate Signature,CRL Signature<br>F1BC1311C113210F1161BA1C91811271C9154<br>21761001261251C31041A510310017C1E310A18016813614F<br>163157 to 3/12/2005 at 16.41.01<br>:/CertEnroWjanb-ca-ra.of |
| Beck                                                                                                    |                                                                                                    |

13. Fare clic su **Configura** nel certificato CA per abilitare il controllo CRL sui certificati ricevuti.Se il certificato ricevuto contiene CDP e si desidera utilizzarlo, selezionare Usa punti di distribuzione CRL dal certificato da controllare. Poiché il sistema deve recuperare ed esaminare il CRL da un punto di distribuzione di rete, l'attivazione del controllo CRL potrebbe rallentare i tempi di risposta del sistema. Inoltre, se la rete è lenta o congestionata, il controllo CRL potrebbe non riuscire. Abilitare la memorizzazione nella cache CRL per ridurre questi potenziali problemi. In questo modo i CRL recuperati vengono archiviati nella memoria volatile locale e pertanto il concentratore VPN può verificare più rapidamente lo stato di revoca dei certificati. Se la memorizzazione nella cache CRL è abilitata, il concentratore VPN controlla innanzitutto se il CRL richiesto è presente nella cache e controlla il numero di serie del certificato confrontandolo con l'elenco dei numeri di serie del CRL quando è necessario controllare lo stato di revoca di un certificato. Il certificato è considerato revocato se viene trovato il relativo numero di serie. VPN Concentrator recupera un CRL da un server esterno guando non trova il CRL richiesto nella cache, quando il periodo di validità del CRL memorizzato nella cache è scaduto o quando è trascorso il tempo di aggiornamento configurato. Quando VPN Concentrator riceve un nuovo CRL da un server esterno, aggiorna la cache con il nuovo CRL. La cache può contenere fino a 64 CRL. Nota: la cache CRL è presente in memoria. Il riavvio di VPN Concentrator comporta la cancellazione della cache CRL. VPN Concentrator ripopola la cache CRL con CRL aggiornati durante l'elaborazione delle nuove richieste di autenticazione peer. Se si seleziona Utilizza punti di distribuzione CRL statici, è possibile utilizzare fino a cinque punti di distribuzione CRL statici, come specificato in questa finestra. Se si sceglie questa opzione, è necessario immettere almeno un URL.Èinoltre possibile selezionare Utilizza punti di distribuzione CRL dal certificato controllato oppure Utilizza punti di distribuzione CRL statici. Se VPN Concentrator non è in grado di trovare cinque punti di distribuzione CRL nel certificato, aggiunge punti di distribuzione CRL statici, fino a un massimo di cinque. Se si sceglie questa opzione, abilitare almeno un protocollo del punto di distribuzione CRL. È inoltre necessario immettere almeno un punto di distribuzione CRL statico e non più di cinque. Selezionare Nessun controllo CRL se si desidera disattivare il controllo CRL.In Cache CRL selezionare la casella Abilitato per consentire a Concentrator VPN di memorizzare nella cache i CRL recuperati. Per impostazione predefinita, la memorizzazione nella cache CRL non è attivata. Quando si disattiva la memorizzazione nella cache CRL (deselezionare la casella), la cache CRL viene cancellata. Se sono stati configurati criteri di recupero CRL che utilizzano i punti di distribuzione CRL del certificato controllato, scegliere un protocollo del punto di distribuzione da utilizzare per recuperare il CRL. In questo caso, scegliere HTTP per recuperare il CRL. Assegnare le regole HTTP al

filtro dell'interfaccia pubblica se il server CA è diretto all'interfaccia pubblica.

| Certificate jazib-ca-ra at Cisco Systems                                                                          |                                                                                                    |
|----------------------------------------------------------------------------------------------------|----------------------------------------------------------------------------------------------------|
| CRL Retrieval Palicy                                                                                              |                                                                                                    |
| If Use CRL distribution points from the certificate bring checked                                                 |                                                                                                    |
| C Use static CRL distribution points                                                                              |                                                                                                    |
| C Use CRL distribution points from the<br>certificate bring checked or size use<br>static CRL distribution points | Choose the method to use to retrieve the CRL.                                                                                             |
| C No CRL checking                                                                                                 |                                                                                                    |
| CRL Caching<br>Fushing                                                                                            | Charle to anable CBT, earliery Dirablery will clear CBT, earlie                                                                           |
| Refresh Time 60                                                                                                   | Enter the refresh time in minutes (5 - 1440). Enter 0 to use the Next Undate field in the cached CRL                                      |
| CRL Distribution Points Protocols                                                                                 | and an in the second second for a second second second second second second second second second second second                            |
| P HTTP                                                                                                    | Choose a distribution point protocol to use to retrieve the CEL. If you choose HTTP, be sure to assign HTTP rules to the                  |
| □ LDAP                                                                                                    | public interface filter. (For more information, click Help.) If you choose LDAP, configure the LDAP distribution point<br>defaults below. |
| LDAP Distribution Point Defaults                                                                                  |                                                                                                    |
| Server                                                                                                    | Enter the hostname or IP address of the server.                                                                                           |
| Server Part 109                                                                                                   | Enter the port number of the server. The default port is 389.                                                                             |
| Legin DN                                                                                                    | Enter the login DN for access to the CRL on the server.                                                                                   |
| Password                                                                                                    | Enter the password for the login DN                                                                                                    |
| Verify                                                                                                    | Verify the password for the login DN                                                                                                    |
| Static CRL Distribution Points                                                                                    |                                                                                                    |
|                                                                                                    | <u>×</u>                                                                                                    |
| LDAF or HTTP URL:                                                                                                 | <ul> <li>Enter up to 5 URLs to use to retrieve the CRL from the server.</li> <li>Enter each URL on a new line.</li> </ul>                 |
| ×                                                                                                    | 2                                                                                                    |
| Certificate Accentance Policy                                                                                     |                                                                                                    |
| Accent Subordinate CA Certificate                                                                                 | RE                                                                                                    |
| P Accept Identity Certificates signed                                                                             | I by this issuer                                                                                                    |
| Apply Concel                                                                                                    |                                                                                                    |

#### **Monitoraggio**

Selezionare **Amministrazione > Gestione certificati** e fare clic su **Visualizza tutte le cache CRL** per verificare se il concentratore VPN ha memorizzato nella cache qualsiasi CRL del server CA.

### **Verifica**

Le informazioni contenute in questa sezione permettono di verificare che la configurazione funzioni correttamente.

#### Log da Concentrator

Abilitare questi eventi su VPN Concentrator per essere certi che il controllo CRL funzioni.

- 1. Selezionare Configurazione > Sistema > Eventi > Classi per impostare i livelli di log.
- 2. In Nome classe selezionare IKE, IKEDBG, IPSEC, IPSECDBG o CERT.
- 3. Fare clic su Aggiungi o Modifica e scegliere l'opzione Gravità da registrare 1-13.
- 4. Fare clic su **Applica** se si desidera modificare o su **Aggiungi** se si desidera aggiungere una nuova voce.

#### Registri concentratore riusciti

Se il controllo CRL ha esito positivo, questi messaggi vengono visualizzati nei registri eventi

#### filtrabili.

```
1315 08/15/2002 13:11:23.520 SEV=7 CERT/117 RPT=1
The requested CRL was found in cache.
The CRL Distribution point is: http://jazib-pc/CertEnroll/jazib-ca-ra.crl
1317 08/15/2002 13:11:23.520 SEV=8 CERT/46 RPT=1
CERT_CheckCrl(62f56e8, 0, 0)
1318 08/15/2002 13:11:23.520 SEV=7 CERT/2 RPT=1
Certificate has not been revoked: session = 2
1319 08/15/2002 13:11:23.530 SEV=8 CERT/50 RPT=1
CERT_Callback(62f56e8, 0, 0)
1320 08/15/2002 13:11:23.530 SEV=5 IKE/79 RPT=2 64.102.60.53
Group [ipsecgroup]
Validation of certificate successful
(CN=client cert, SN=6152151100000000086)
```

Per l'output completo di un log del concentratore corretto, fare riferimento a Log del concentratore riusciti.

#### Log non riusciti

Se l'archiviazione del CRL non ha esito positivo, questi messaggi vengono visualizzati nei registri eventi filtrabili.

```
1332 08/15/2002 18:00:36.730 SEV=7 CERT/6 RPT=2
Failed to retrieve revocation list: session = 5
```

1333 08/15/2002 18:00:36.730 SEV=7 CERT/114 RPT=2 CRL retrieval over HTTP has failed. Please make sure that proper filter rules have been configured.

```
1335 08/15/2002 18:00:36.730 SEV=7 CERT/8 RPT=2
Error processing revocation list: session = 5, reason = Failed to retrieve CRL from the server.
```

Per l'output completo di un log del concentratore fallito, fare riferimento ai log del concentratore revocati.

Per l'output completo di un log client corretto, fare riferimento a Log client riusciti.

Per l'output completo di un log client non riuscito, fare riferimento a Log client revocati.

### Risoluzione dei problemi

Per ulteriori informazioni sulla risoluzione dei problemi, fare riferimento a <u>Risoluzione dei problemi</u> <u>di connessione su VPN 3000 Concentrator</u>.

### Informazioni correlate

- Pagina di supporto per Cisco VPN serie 3000 concentrator
- Pagina di supporto per i client Cisco VPN 3000
- Negoziazione IPSec/protocolli IKE
- Documentazione e supporto tecnico Cisco Systems